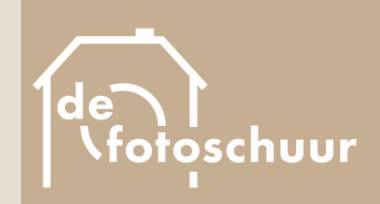

## de fotoschuur DESKTOP PRESETS

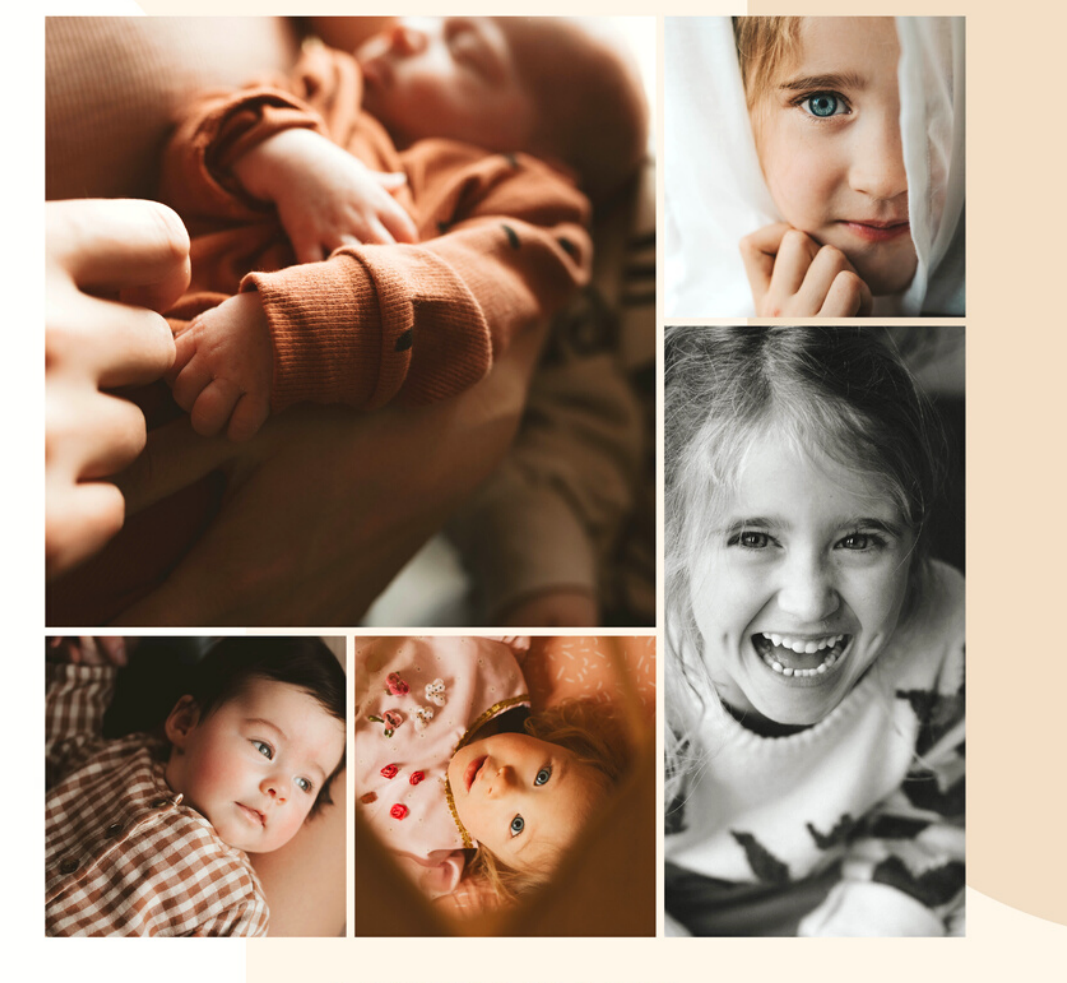

@ D E F O T O S C H U U R

# Installeer je presets

OP JE COMPUTER

# Heee, dankjewel voor je aankoop!

Ik ga je helpen jouw preset te installeren en te gebruiken, zodat je er het beste uit kan halen. Toch nog vragen? Stuur een mailtje naar hallo@defotoschuur.be

## 01. Download Lightroom Classic CC op je desktop

Start de gratis trial (gedurende een maand) of neem een betalend abonnement.

### 02. Download de zip-file

Plaats de vijf presets op je computer, waar en in welke map maakt niet uit.

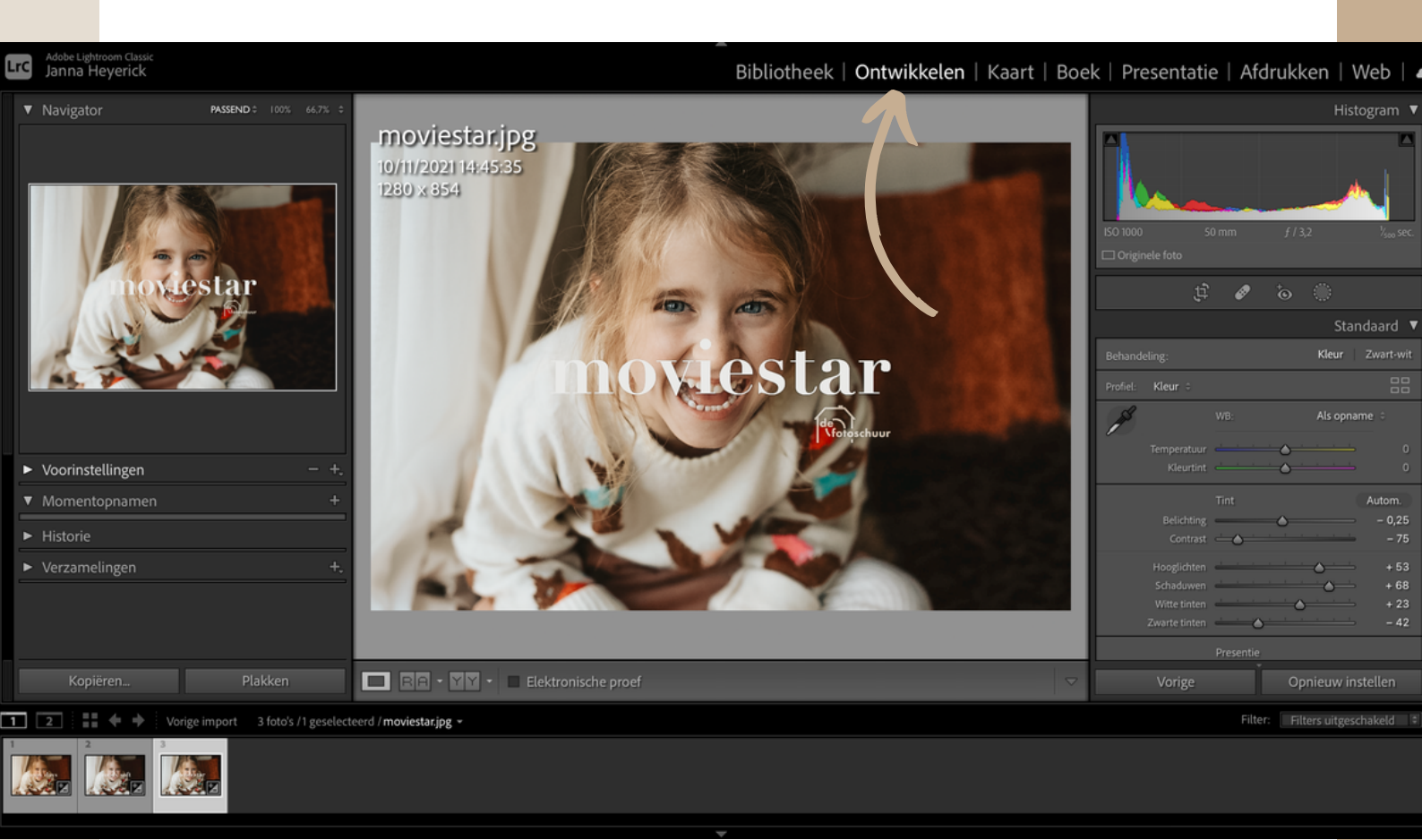

#### 03. Open Lightroom en ga naar Ontwikkelen

Daarin kan je jouw foto bewerken of een preset toepassen. Voordat je de gedownloade preset kan gebruiken op jouw foto, moet je die eerst importeren

## 04. Klik in de linkse kolom op het plusje, naast Voorinstellingen

En vervolgens op 'Voorinstellingen importeren...'

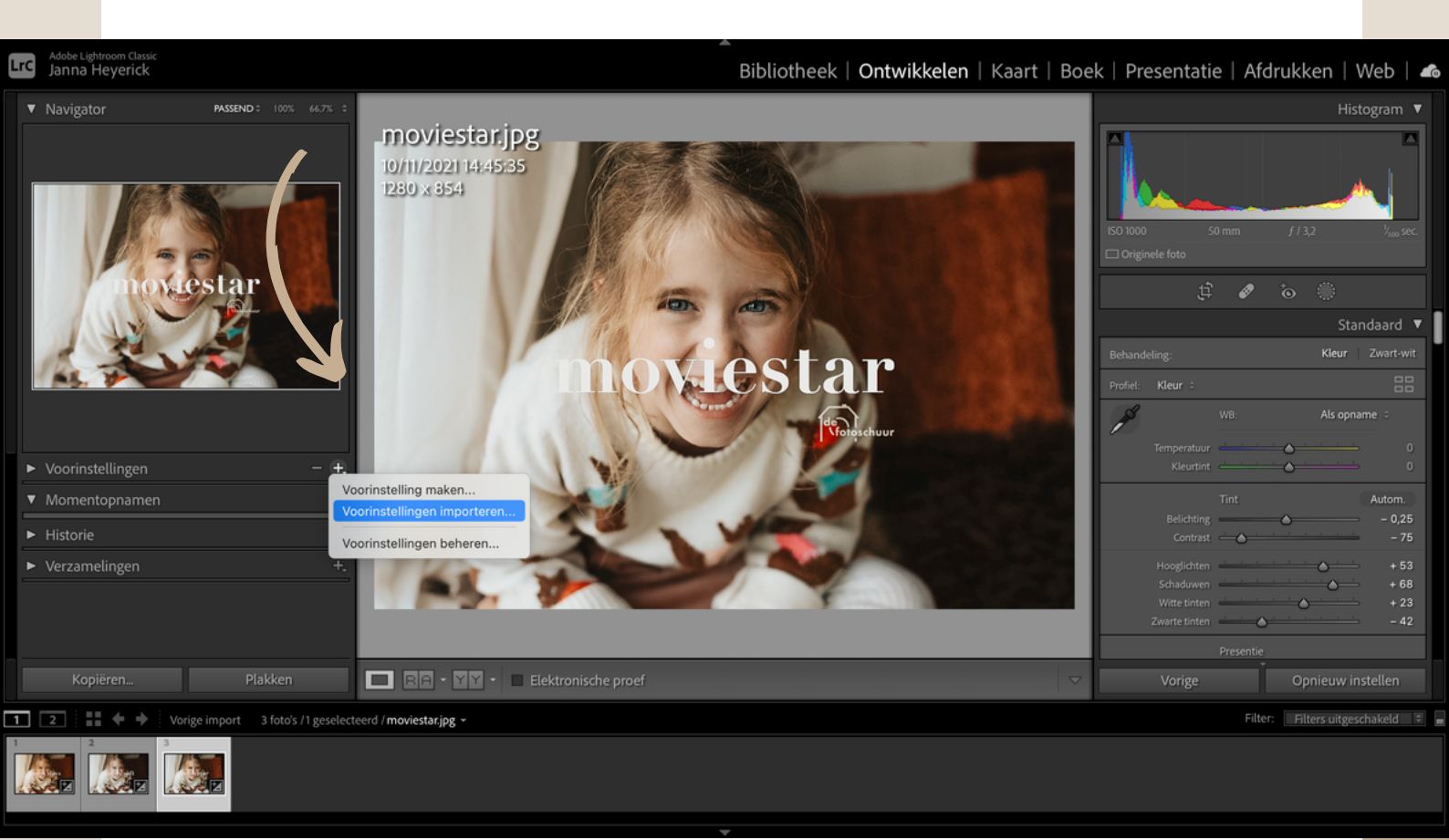

## 05. Zoek de gedownloade presets

En importeer! De presets zijn nu toegevoegd aan jouw voorinstellingen. Nu kan je hem voor elke foto gebruiken. Je ziet ze steeds in de linkerkolom, onder Voorinstellingen.

### 06. De preset gebruik je zo:

Ik heb lang gewerkt om de fotobewerking zo optimaal mogelijk te maken. Je hoeft in principe amper aan de sliders en instellingen te komen. Bewerken in één klik!

Wil je toch wat aanpassen? Dan raad ik je aan hier te starten:

- witbalans (maak de foto warmer of kouder)
- **belichting** (maak de foto klaarder of donkerder)
- contrast (maak het contrast dieper of de foto wat fletser)

Ga gerust aan de slag met alle sliders en experimenteer! Zo kan je de foto aanpassen naar hoe jij het graag hebt. Deze preset kan een basis zijn voor jouw eigen stijl. Veel plezier ermee!

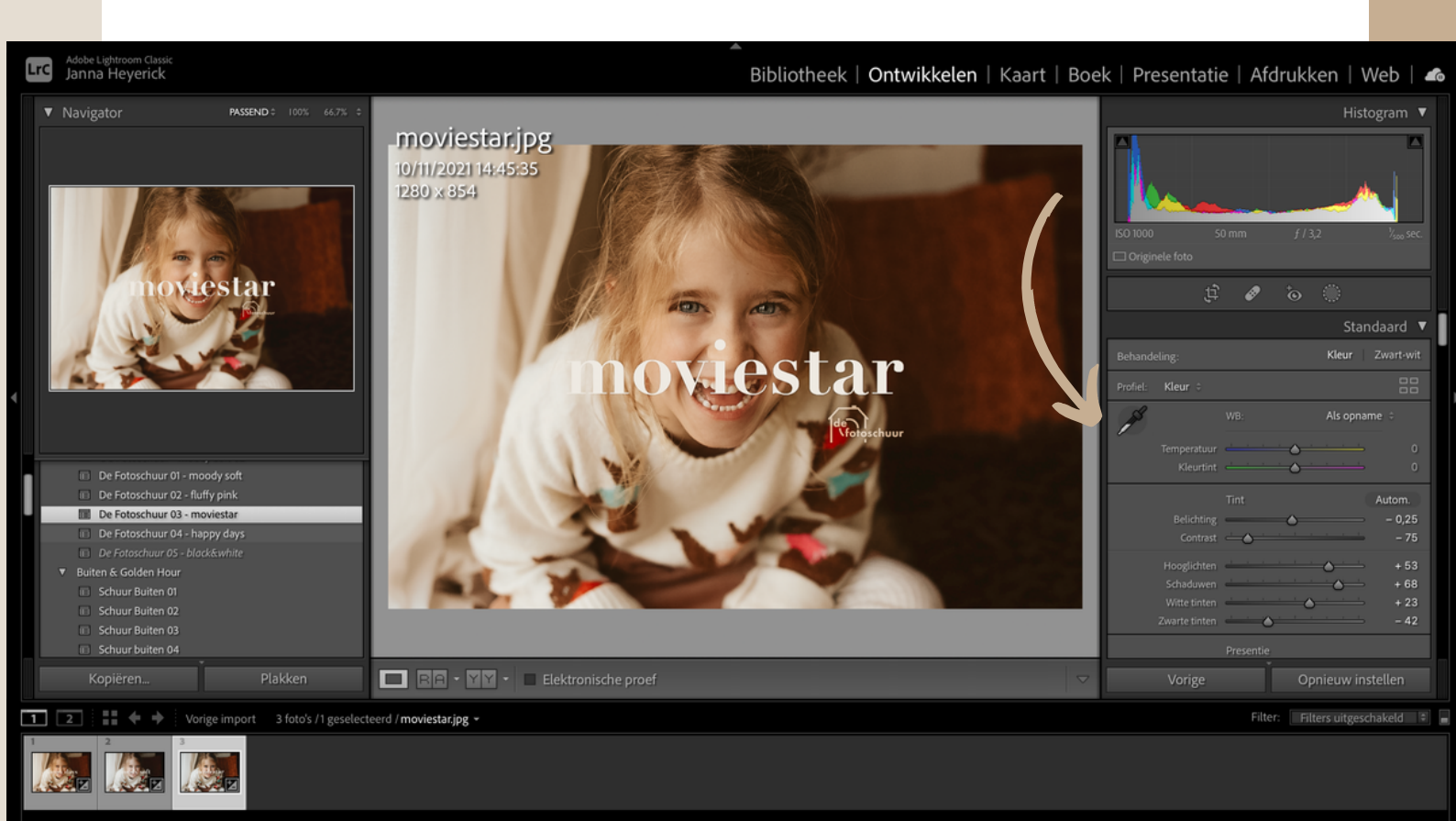

# **Enjoy!**

Lukt iets niet, ergens op een probleempje gebotst of zit je met een vraag? Mail naar hallo@defotoschuur.be en ik help je!